## How To Make Fee Payments in Family Access

1 Navigate to <u>skyward.iscorp.com/scripts/wsisa.dll/WService=w...</u>

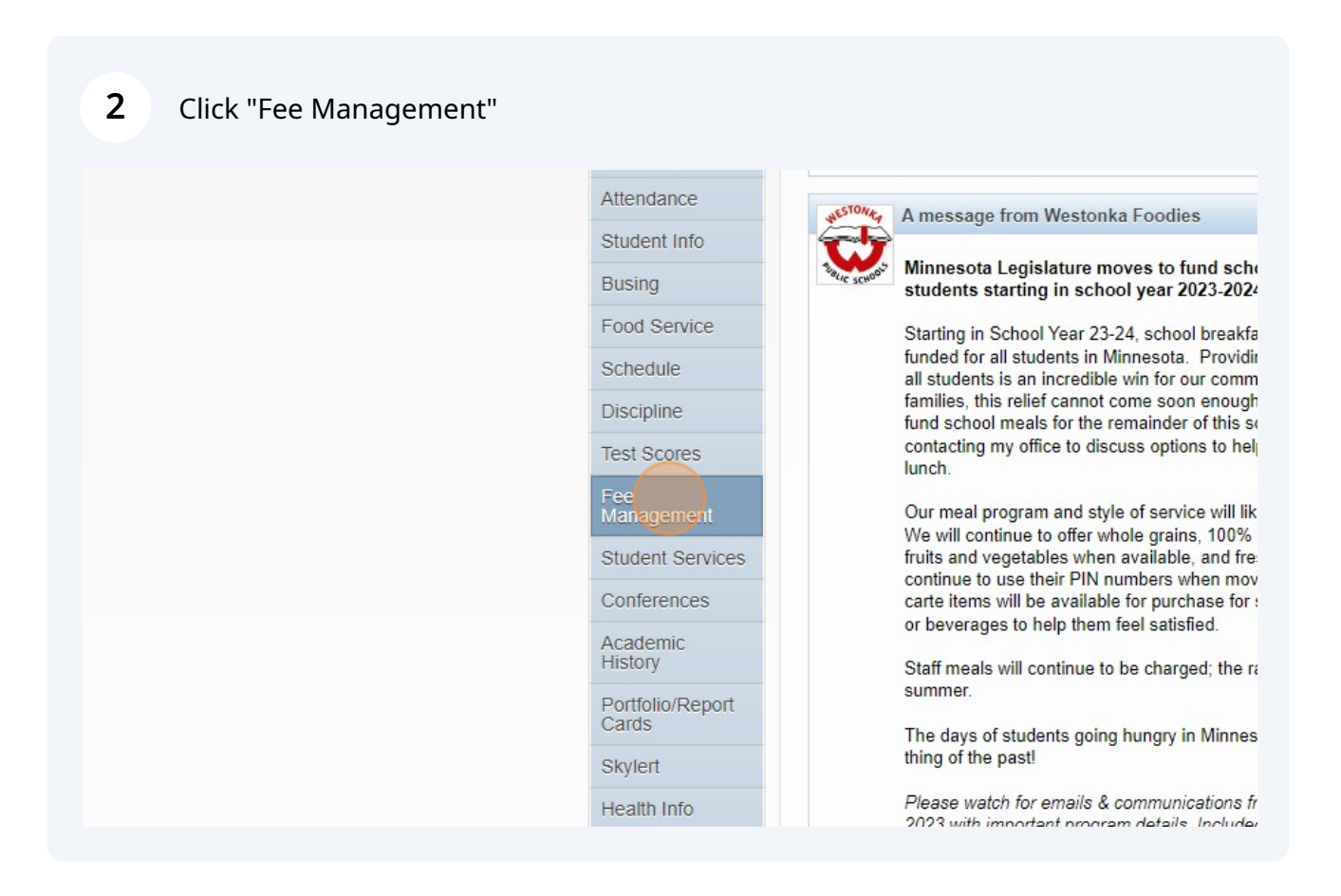

#### Click "Make a Payment"

| TUDENT D District Links     anagement     d Balance      (Grandview Middle School): 45.00           (Grandview Middle School): View Fees   View Payments   View Totals   Make a Payment   Add a Fee            | ccess                                                                                             | Test Family My Account Contact Us Email History Report History Exit    |  |  |  |  |
|----------------------------------------------------------------------------------------------------|---------------------------------------------------------------------------------------------------|------------------------------------------------------------------------|--|--|--|--|
| d Balance<br>(Grandview Middle School): 45.00<br>(Grandview Middle School) View Fees   View Payments   View Totals   Make a Payment   Add a Fee<br>Management Payments are available for this student.         | TUDENT D 💌 🔥 District Links                                                                       |                                                                        |  |  |  |  |
| d Balance<br>(Grandview Middle School): 45.00<br>(Grandview Middle School) View Fees   View Payments   View Totals   Make a Payment   Add a Fee<br>Management Payments are available for this student.         | <i>l</i> anagement                                                                                |                                                                        |  |  |  |  |
| (Grandview Middle School): <b>45.00</b><br>(Grandview Middle School) View Fees   <b>View Payments</b>   View Totals   <u>Make a Payment</u>   Add a Fee<br>Management Payments are available for this student. | aid Balance                                                                                       |                                                                        |  |  |  |  |
| (Grandview Middle School) View Fees   View Payments   View Totals   <u>Make a Payment</u>   Add a Fee<br>Management Payments are available for this student.                                                   | T (Grandview Middle School): 45.00                                                                |                                                                        |  |  |  |  |
|                                                                                                    | T (Grandview Middle School) View Fees   View<br>ee Management Payments are available for this stu | w Payments   View Totals   <u>Make a Payment</u>   Add a Fee<br>udent. |  |  |  |  |
|                                                                                                    |                                                                                                   |                                                                        |  |  |  |  |
|                                                                                                    |                                                                                                   |                                                                        |  |  |  |  |
|                                                                                                    |                                                                                                   |                                                                        |  |  |  |  |

| ould like to make an online payment fo |                                                                            |                             |
|----------------------------------------|----------------------------------------------------------------------------|-----------------------------|
|                                        | : (Please click the Update Payment Amount button to select an item to pay) |                             |
| STUDENT A, TEST 🔍                      | Total Payment STUDETES001: 0.00                                            | Pending<br>No items in cart |
| Food Service Payment:                  | 0.00 (Insufficient Access)                                                 | no nons in car              |
| Fee Management Payment:                | 0.00 Update Payment Amount Clear Items Balance: 0.00                       |                             |
| STUDENT D, TEST 🔍                      | Total Payment STUDETES013: 0.00                                            |                             |
| Food Service Payment:                  | 0.00 (Insufficient Access)                                                 |                             |
| Fee Management Payment:                | 0.00 Update Payment Amount CL Change fee management paym                   | nent amount.                |
| STUDENT I, TEST 🖉                      | Total Payment STUDETES009: 0.00                                            |                             |
| Food Service Payment:                  | 0.00 (Insufficient Access)                                                 |                             |
| Fee Management Payment:                | 0.00 (Insufficient Access)                                                 |                             |
| STUDENT J, TEST 🔍                      | Total Payment STUDETES010: 0.00                                            |                             |
| Food Service Payment:                  | 0.00 (Insufficient Access)                                                 |                             |
| Fee Management Payment:                | 0.00 (Insufficient Access)                                                 |                             |

#### **5** Select all the student fees you want to pay.

| ement Paymer        | nt Am  | ount    |                 |                 |                    |                   |                   | < Back |
|---------------------|--------|---------|-----------------|-----------------|--------------------|-------------------|-------------------|--------|
| nt Payment For TE   | ST STU | DENT I  | D @             |                 |                    |                   |                   |        |
| EST STUDENT D       |        |         |                 |                 |                    |                   | 🖻 🙇 (             | Delete |
| on                  |        | A       | mount Charged   | Amount Paid     | Amount Due Pay Fee | Payment<br>Amount | Remaining<br>Due  |        |
| fee 23 24           |        |         | 45.00           | 0.00            | 45.00              | 0.00              | 45.00 ^           |        |
|                     |        |         |                 |                 |                    |                   |                   |        |
|                     |        |         |                 |                 |                    |                   |                   |        |
|                     |        |         |                 |                 |                    |                   |                   |        |
|                     |        |         |                 |                 |                    |                   |                   |        |
|                     |        |         |                 |                 |                    |                   |                   |        |
|                     |        |         |                 |                 |                    |                   | ۰.<br>۲           |        |
|                     |        |         |                 |                 |                    |                   |                   |        |
|                     |        |         | Total Payment   | Amount for Sele | cted Charges:      | 0.00 Up           | date <u>C</u> art |        |
| to this student's a | ccount | [ Displ | ay Fees ]       |                 |                    |                   |                   |        |
| Amount              | Entity | Schl Yr | Why would I add | this fee?       |                    | Add Fee?          | Enrolled          |        |
|                     |        |         |                 |                 |                    |                   |                   |        |

### **6** Click "Update Cart"

|                           | 45.00 0.00 45.00 🗹                         |       | 45.00    |            | 0.00   |
|---------------------------|--------------------------------------------|-------|----------|------------|--------|
|                           |                                            |       |          |            |        |
|                           |                                            |       |          |            |        |
|                           |                                            |       |          |            |        |
|                           |                                            |       |          |            | *<br>• |
|                           |                                            |       | 1        |            |        |
|                           | Total Payment Amount for Selected Charges: | 45.00 |          | pdate Cart |        |
| student's account [ Dien  | lay Fees ]                                 |       |          |            |        |
| student's account [ Disp. |                                            |       |          |            |        |
| Amount Entity Schl Yr     | Why would I add this fee?                  |       | Add Fee? | Enrolled   |        |
| Amount Entity Schl Yr     | Why would I add this fee?                  |       | Add Fee? | Enrolled   |        |
| Amount Entity Schl Yr     | Why would I add this fee?                  |       | Add Fee? | Enrolled   |        |

7 Once all of the student fees you want to pay are selected and the cart is updated, click "Pay with Vendor". This will direct you to RevTrak, which is where you will make the payment.

| or User: Fan  | nily, Test                                                                   |                     |          |
|---------------|------------------------------------------------------------------------------|---------------------|----------|
|               | Submit this payment using the selected vendor.                               | Pay with Vendor Emp | oty Cart |
| ie payment fo | pr: (Please click the Update Payment Amount button to select an item to pay) | Pending Ca          | irt      |
| /ment:        | 0.00 (Insufficient Access)                                                   | TEST                | 45.00    |
| ment:         | 0.00 Update Payment Amount Clear Items Balance: 0.00                         | Total:              | 45.00    |
|               |                                                                              |                     |          |
|               | Total Payment STUDETES013: 45.00                                             |                     |          |
| ment:         | 0.00 (Insufficient Access)                                                   |                     |          |
| /ment:        | 45.00 Update Payment Amount Clear Items Balance: 45.00                       |                     |          |
|               | Total Payment STUDETES009: 0.00                                              |                     |          |
| ment:         | 0.00 (Insufficient Access)                                                   |                     |          |
|               |                                                                              |                     |          |

| Fee Management Payment: | 0.00 Update Payment Amount Clear Items |               |        |
|-------------------------|----------------------------------------|---------------|--------|
|                         |                                        | Balance: 0.00 | Total: |
| TUDENT D, TEST 🔍        | Total Payment STUDETES013:             | 45.00         |        |
| Food Service Payment:   | 0.00 (Insufficient Access)             |               |        |
| Fee Management Payment: | 45.00 Submit Payment                   | Ø             |        |
|                         | Are you sure you are ready to submit   | the payment?  |        |
|                         |                                        |               | Fi i i |
| Food Convice Drymonty   |                                        |               |        |
| Fee Management Payment: | 0.00 (Inst<br>0.00 (Inst               | No            |        |
|                         |                                        |               |        |
| TUDENT J, TEST 🖉        | Total Payment STUDETES010:             | 0.00          |        |
| Food Service Payment:   | 0.00 (Insufficient Access)             |               |        |
| Fee Management Payment: | 0.00 (Insufficient Access)             |               |        |
| tudaat K. Taat K. ()    | Tatal Daymont CTUDETEC012              | 0.00          |        |
| Food Convice Drymont:   | 0.00 (Insufficient Access)             | 0.00          |        |

**9** Sign into your RevTrak account. This account is different from Skyward and Family Access. If you have never logged in before, select "Create New Account". There is a forgot password option as well.

| × | CHECKOUT                      |  |
|---|-------------------------------|--|
|   | Log in to the Web Store Email |  |
|   |                               |  |

**10** If you have never signed into RevTrak before, click "Create New Account"

| Password           |
|--------------------|
| Forgot password?   |
| CREATE NEW ACCOUNT |
|                    |
|                    |

**11** Enter in your information and create a password for your account.

# Create a new account

| Last Name       |  |
|-----------------|--|
|                 |  |
| Address         |  |
|                 |  |
| Address (cont.) |  |

#### 12 Click "Create Account"

| Email    |           |                              |  |
|----------|-----------|------------------------------|--|
| Password | Confirm   | Password                     |  |
| l'm no   | t a robot | reCAPTCHA<br>Privacy - Terms |  |
| CANCEL   | c         | CREATE ACCOUNT               |  |

**13** Sign into RevTrak with your email and password.

| Log in to the Web Store |  |
|-------------------------|--|
| Forgot password?        |  |
| CREATE NEW ACCOUNT      |  |

**14** If you don't have a saved payment you will be prompted to add one. Select "USE CREDIT/DEBIT" or "USE ECHECK" and fill in the required information.

| Add an eChec<br>checkout expe | ck for a <i>quicker</i><br>verience |  |
|-------------------------------|-------------------------------------|--|
| Routing Number'               |                                     |  |
| Account Number*               | Verify Account Number*              |  |
| Name on Account"              | Nickname                            |  |
| FOR                           | 6724301068° 2400°                   |  |
| Routing Number                | Account Number Check Number         |  |
| USE CREDIT/DEBIT              |                                     |  |
|                               | _                                   |  |

#### 15 Click "CONTINUE"

| VISA 🕘 🖻                 | SCOVER AMERICAN<br>EXPRESS   |  |
|--------------------------|------------------------------|--|
| Card Number'             | Expiration'                  |  |
|                          |                              |  |
| Name on Card'            | Nickname                     |  |
|                          |                              |  |
| Save this payment method |                              |  |
|                          |                              |  |
| I'm not a robot          | 2                            |  |
| V I'm not a robot        | reCAPTCHA<br>Privecy - Terms |  |

**16** Each item that you selected in Family Access will be listed along with the total. Once you have confirmed the payment method and items listed, you can click "Place Order".

| ITEMS                                           |                               |         |
|-------------------------------------------------|-------------------------------|---------|
| <b>7 SCHOOL</b><br>Quantity: 1<br>For: Test Stu | FEE 23 24<br>Ident D (801928) | \$45.00 |
| TOTAL                                           |                               | \$45.00 |